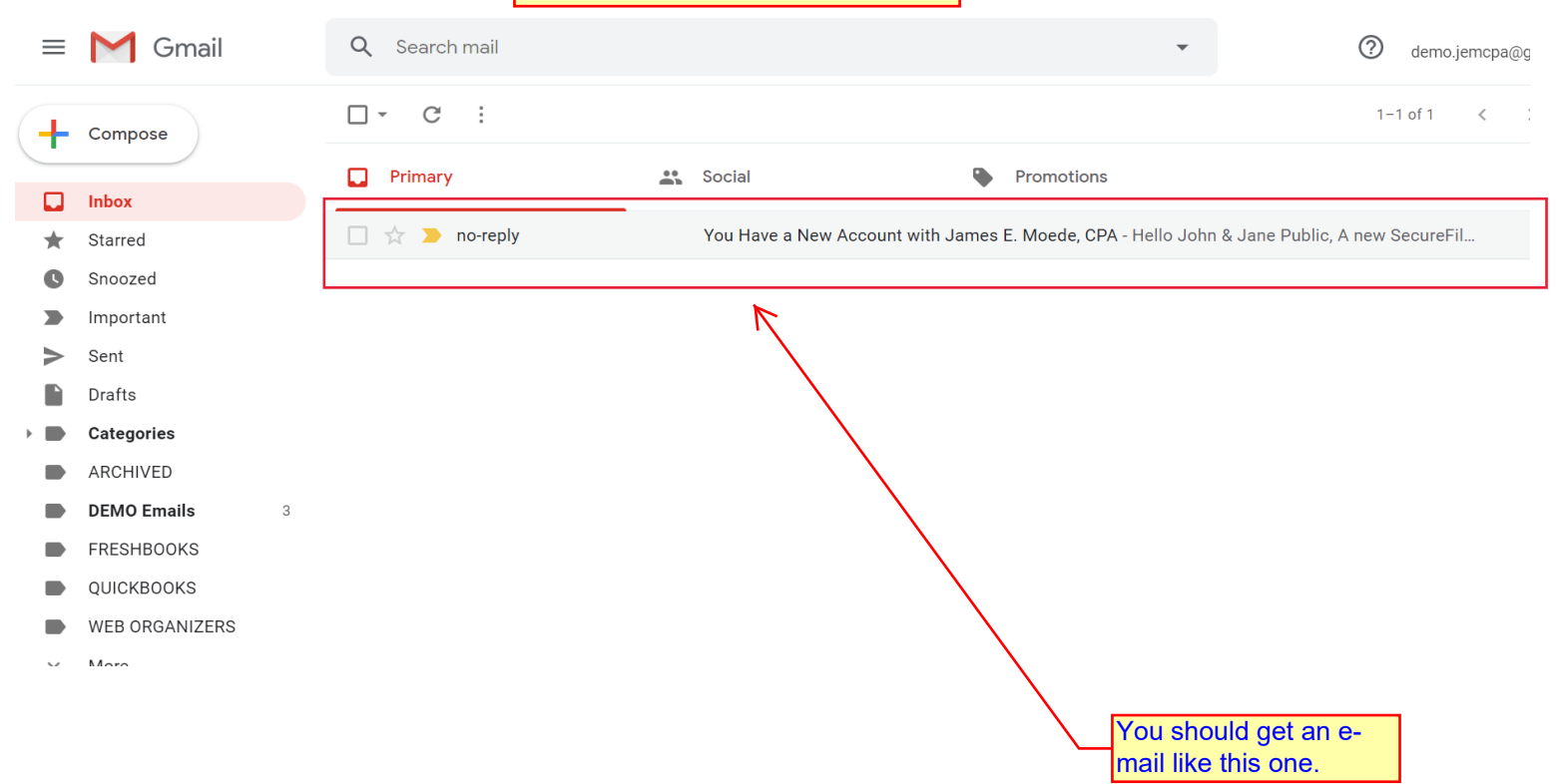

|                   |                                                              | James E. Moede, CPA<br>Tax Return Portal Instructions                                                             |
|-------------------|--------------------------------------------------------------|----------------------------------------------------------------------------------------------------|
| ≡                 | M Gmail                                                      | Q Search mail                                                                                                    |
| +                 | Compose                                                      |                                                                                                    |
|                   | lahari                                                       | You Have a New Account with James E. Moede, CPA 😕 🔤                                                               |
|                   | INDOX                                                        | E-mail from SecureFilePro. I recommend adding                                                                     |
| *                 | Starred                                                      | no-reply@securefilepro.com <your contacts="" email="" from="" possibly<="" prevent="" th="" to="" your=""></your> |
| C                 | Snoozed                                                      | blocking.                                                                                                    |
|                   | Important                                                    | Hello John & Jane Public,                                                                                         |
| $\geq$            | Sent                                                         | A new SecureFilePro account has been created for you by James E. Moede, CPA.                                      |
|                   | Drafts                                                       | Your username is: jpublic.                                                                                        |
|                   | Categories                                                   | To create your password and access your account, follow the link below.                                           |
|                   | ARCHIVED                                                     | https://jemcpa.securefilepro.com/connect/#?link=20pp6daw3uq2nrsavoh1nyr7o7pqxmn8                                  |
|                   | DEMO Emails 3                                                | If clicking the link doesn't work, you can copy and paste it into your browset's address bar.                     |
|                   | FRESHBOOKS                                                   | Your link will expire in 72 HOURS.                                                                                |
|                   |                                                              | If you have any questions, please contact us.                                                                     |
|                   |                                                              | Use this link to activat                                                                                          |
|                   | WEB ORGANIZERS                                               | your account                                                                                                    |
| $\sim$            | More                                                         | Reply Forward                                                                                                    |
| Ser<br>you<br>ple | curity Feature: If<br>Ir link expires,<br>ase e-mail me so I |                                                                                                    |

may re-send it.

| James E. Moede, | , CPA              |               |              |                      |
|-----------------|--------------------|---------------|--------------|----------------------|
| Files           | Create Password    | d for jpublic |              |                      |
| ✓ CheckList     | Password *         | •••••         | <b>(p</b> )  | Minimum 8 Characters |
| 🗩 Messenger     | Confirm Password * |               | Ŷ            |                      |
| 🖋 Sign Forms    |                    | Submit Cancel |              |                      |
|                 |                    | Submit Curren |              |                      |
|                 |                    | ,             |              |                      |
|                 |                    |               | $\mathbf{A}$ |                      |
|                 |                    |               |              |                      |
|                 |                    |               |              |                      |
|                 |                    |               | Crea         | ate your password -  |
|                 |                    |               | mus          | t have at least 8    |

charachters.

3

James E. Moede, CPA Tax Return Portal Instructions James E. Moede, CPA Login Files 🕐 Profile Username ...I 5 ✓ CheckList jpublic Dessenger Password 🖋 Sign Forms ...I 5 ..... Forgot Password Login Terms of Use Privacy Policy FINAL STEP: Log into your account. You have successfully activated your account

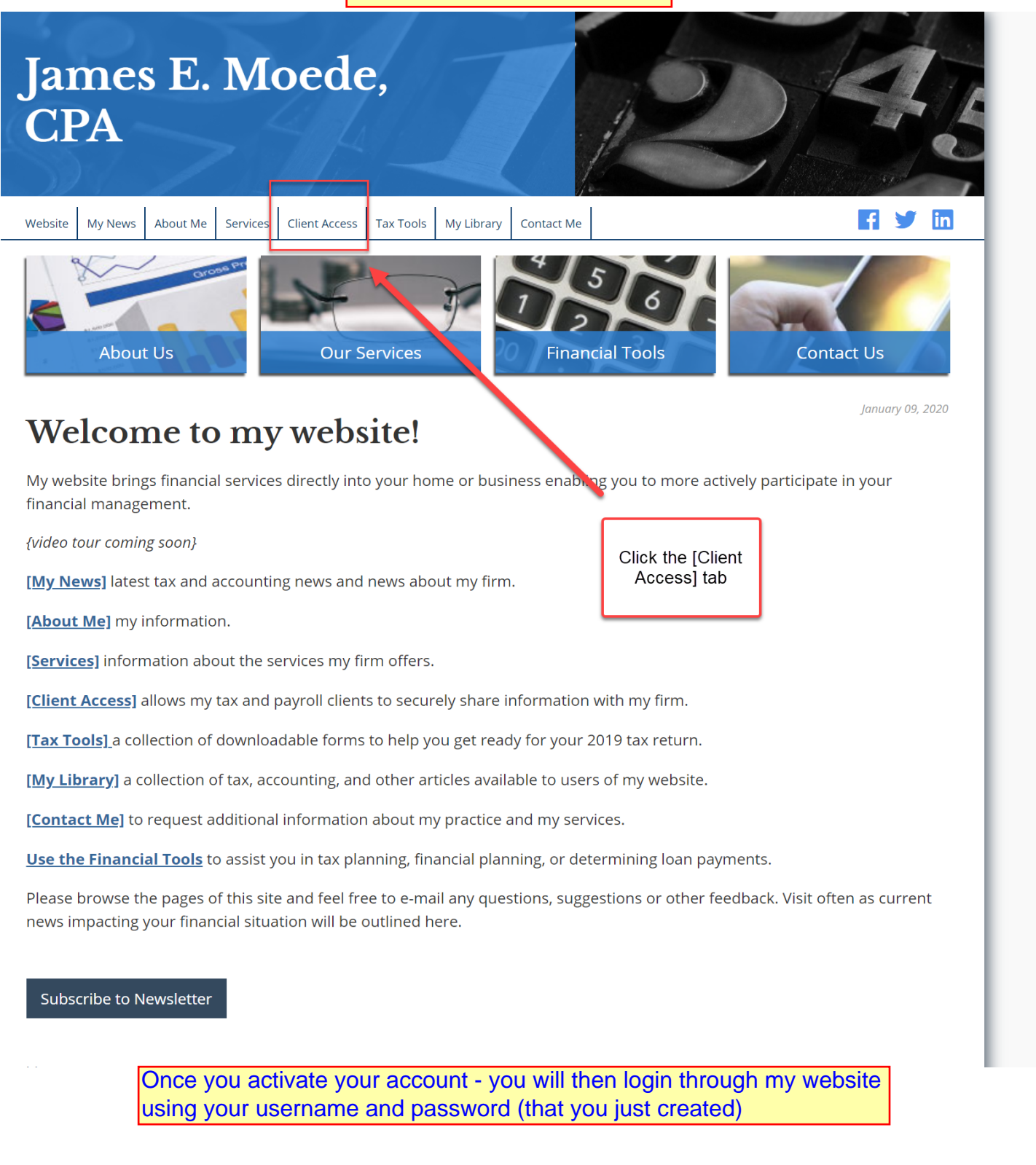

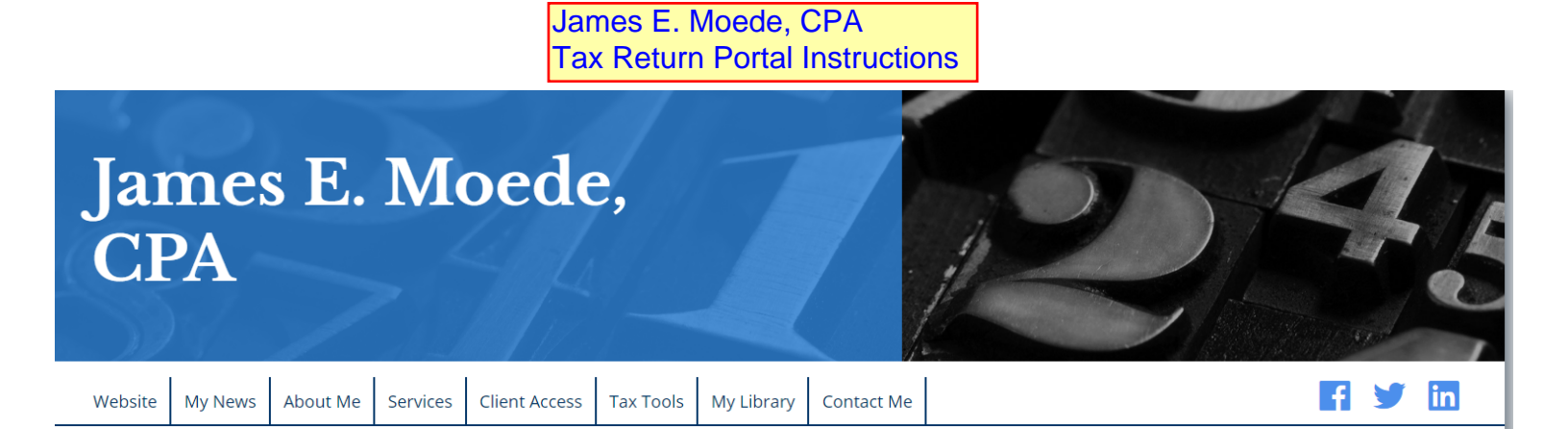

## **Client Access**

## Please choose the access type below:

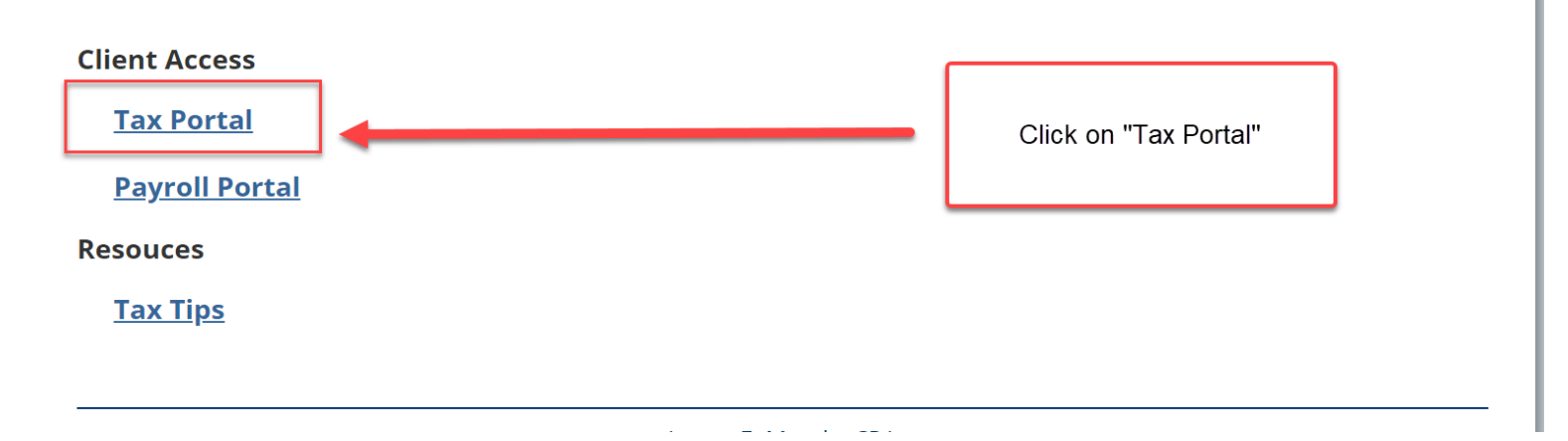

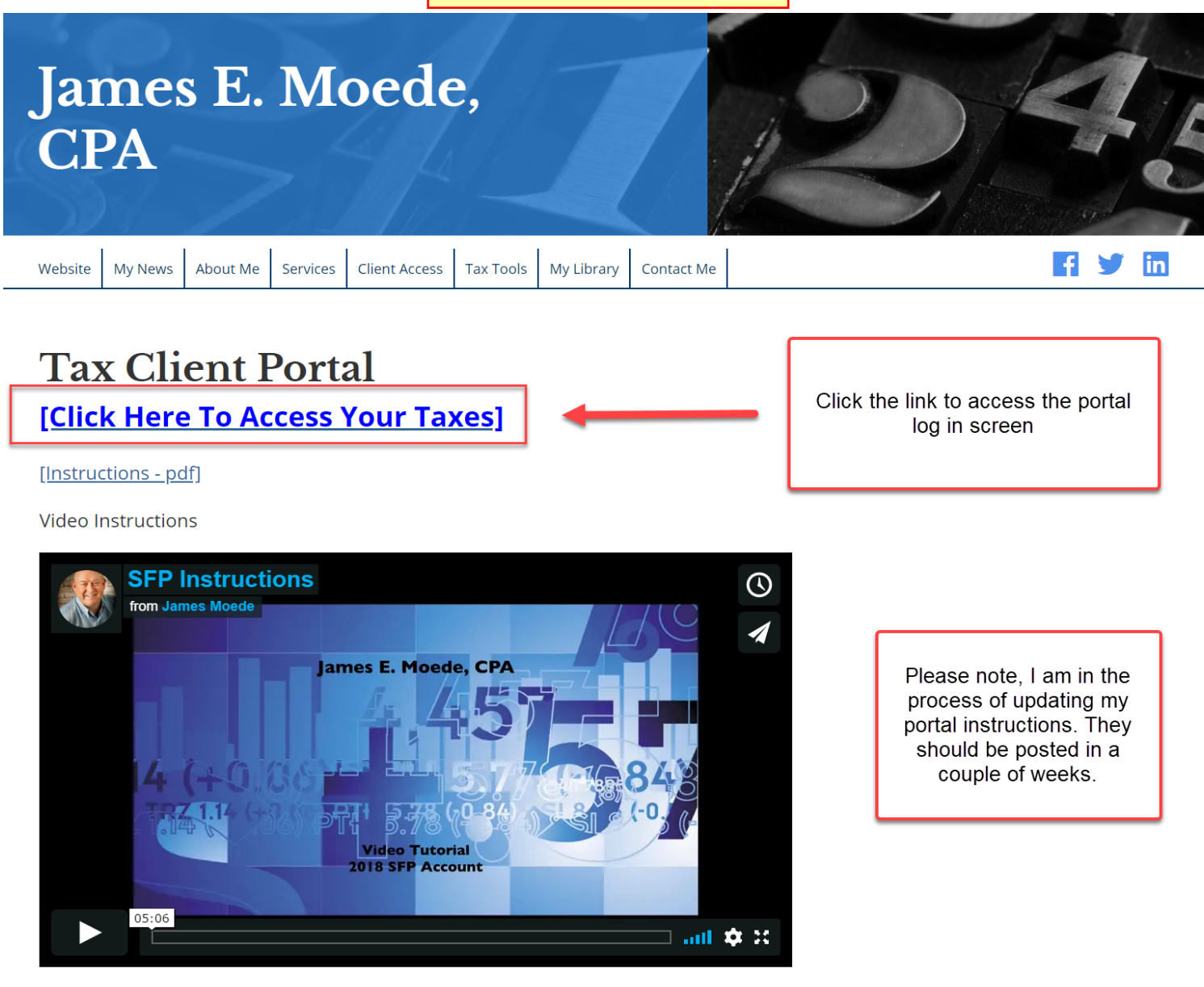

lames F. Moede CPA

SFP Instructions from James Moede on Vimeo.

| sL<br>T                                                   | ames E. Moede, CPA<br>ax Return Portal Instructions                           |                                                  |
|-----------------------------------------------------------|-------------------------------------------------------------------------------|--------------------------------------------------|
| ← → C ☆ ( ) jemcpa.securefilepro.com/connect/#/login      |                                                                               | ★ 🖂 G 4 🤹 G 🕶 🛚 🗉 🍝 🔼                            |
| 🔡 Apps 🔇 Read Later 🔇 James E. Moede, CPA 🔇 JEM_Preview [ | 🗄 Calendly 🚱 ZOOM 🝈 LogMeIn 🛞 Sync.com 🌈 Re                                   | emotePC 🔇 MyFax 🚳 QuickBooks Online 😿 Eagle View |
| James E. Moede, CPA                                       |                                                                               |                                                  |
| 🖿 Files                                                   | Login                                                                         |                                                  |
| 🕐 Profile                                                 | Username                                                                      |                                                  |
| ✓ CheckList                                               | jpublic                                                                       | <b>W</b>                                         |
| Dessenger                                                 | Password                                                                      |                                                  |
| 🖋 Sign Forms                                              | ••••••                                                                        | <b>e</b>                                         |
|                                                           | Forgot Password                                                               |                                                  |
|                                                           | Login                                                                         |                                                  |
|                                                           | Terms of Use Privacy Po                                                       | blicy                                            |
| You shou<br>You may                                       | ld see this screen - enter your usern<br>use the "Forgot Password" link to re | ame and password.<br>eset your password.         |

|             | James E. Moede, CPA              | 257                                                |                                 |                                                     |
|-------------|----------------------------------|----------------------------------------------------|---------------------------------|-----------------------------------------------------|
| 1           | Files                            | From Preparer                                      |                                 |                                                     |
| 2           | C Profile                        | 2016 Tax Return                                    |                                 |                                                     |
| 3<br>4<br>5 | CheckList  Messenger  Sign Forms | 2017 Tax Return                                    |                                 |                                                     |
|             |                                  | 2018 Tax Return                                    |                                 | $\bigcirc$                                          |
|             |                                  | 2018 Tax Organizer.pdf                             | 01/23/2019                      | $\odot$                                             |
| 6           | C Logout                         | To Preparer                                        |                                 | 1 +                                                 |
|             |                                  | L image.jpg                                        |                                 |                                                     |
|             |                                  | ktl_2019_01_11_94_01.pdf                           |                                 | 1                                                   |
|             |                                  | Upload File                                        |                                 |                                                     |
|             |                                  | e this button to<br>load files from your<br>mouter | Use this<br>downloa<br>time fol | s button to<br>ad a file. At this<br>ders cannot be |
|             |                                  |                                                    | downloa<br>open th              | aded. You must<br>e folder and                      |
|             |                                  | ① Files - allows you to download and upload files  | downloa<br>inside.              | ad the files                                        |

- (2) Profile allows you to update personal information online (see p10).
- ③ Checklist a list of items that may be needed to prepare your return (see p11).
- (4) Messenger send secure messages to my office about your return (see p12).
- Sign Forms electronically sign your return (see p13).
- 6 Logout To end your session (see p14).

You are not required to complete the entire process in one session. Many clients choose to upload files as they are received. Other clients wait until they have all of their documents and upload in one session. Use the option that works best. IMPORTANT - when you are done, use [Messenger] to let me know that you are ready for me to start working on your return.

Questions - if you are having issues accessing or using your account, please email me "jmoede@jamesmoede.com" or call (612) 217-4272.

| James E. Moede, ( | CPA 5                              |                       |  |  |  |
|-------------------|------------------------------------|-----------------------|--|--|--|
| Files             | Taxpayer                           |                       |  |  |  |
|                   | SSN:                               | 123-45-6789           |  |  |  |
| CheckList         | Name:                              | John Public           |  |  |  |
| 💻 Messenger       | Phone:                             |                       |  |  |  |
| Sign Forms        | Email:                             | demo.jemcpa@gmail.com |  |  |  |
|                   | DOB:                               | 03/12/1980            |  |  |  |
| <b>L</b> Logour   | Mailing Address                    |                       |  |  |  |
|                   | Address:                           | 222 Bay Road          |  |  |  |
|                   | City:                              | Savage                |  |  |  |
|                   | State:                             | Minnesota v           |  |  |  |
|                   | Zip:                               | 55378                 |  |  |  |
|                   | County:                            | Scott                 |  |  |  |
|                   | Spouse                             |                       |  |  |  |
|                   | SSN:                               | 111-11-1109           |  |  |  |
|                   | Name:                              | Jane Public           |  |  |  |
|                   | Phone:                             |                       |  |  |  |
|                   | Email:                             | jipublic@woohoo.com   |  |  |  |
|                   | DOB:                               | 11/24/1981            |  |  |  |
|                   | Health Insurance                   |                       |  |  |  |
|                   | Entire household covered all year: | ✓                     |  |  |  |
|                   | Insurance through health exchange: |                       |  |  |  |
|                   | Dependents Floyd Public + Cl       | lick the "+" to add a |  |  |  |
|                   | Dependent: Floyd Public            |                       |  |  |  |
|                   | First name:                        | Floyd                 |  |  |  |
|                   | Last name:                         | Public                |  |  |  |
|                   | SSN:                               | 111-11-1110           |  |  |  |
|                   | DOB:                               | 07/12/2006            |  |  |  |
|                   | Lived with taxpayer all year:      | A.                    |  |  |  |

You may update your profile online using this screen instead of updating it on the organizer. There is a box to check when you are complete at the bottom.

| James E. Moede | e, CPA                                 |
|----------------|----------------------------------------|
| Files Profile  | CheckList                              |
| CheckList      | Income                                 |
| Messenger      | W2 - ABC Computer Software             |
| 🖍 Sign Forms   | Business income - John's IT Consulting |
| C+ Logout      | W2 - DEF Supply Company                |
|                | 1099-MISC - ABC Bank                   |
|                | 1099-DIV - ABC Corporation             |
|                | 1099-INT - ABC Bank                    |
|                | State/local taxable refund             |
|                | Deductions                             |
|                | Cash contribution                      |
|                | Non-Cash contribution                  |
|                | Form 1098 - Mortgage Interest ABC Bank |
|                | State Income Taxes                     |
|                | Taxes Paid                             |
|                | Credits/Payments                       |
|                | Dependent Care - Kids Kare Inc         |

This checklist was prepared based on your prior year's tax return and is similar to the checklist included with your organizer. You may have new tax documents and some may no longer apply.

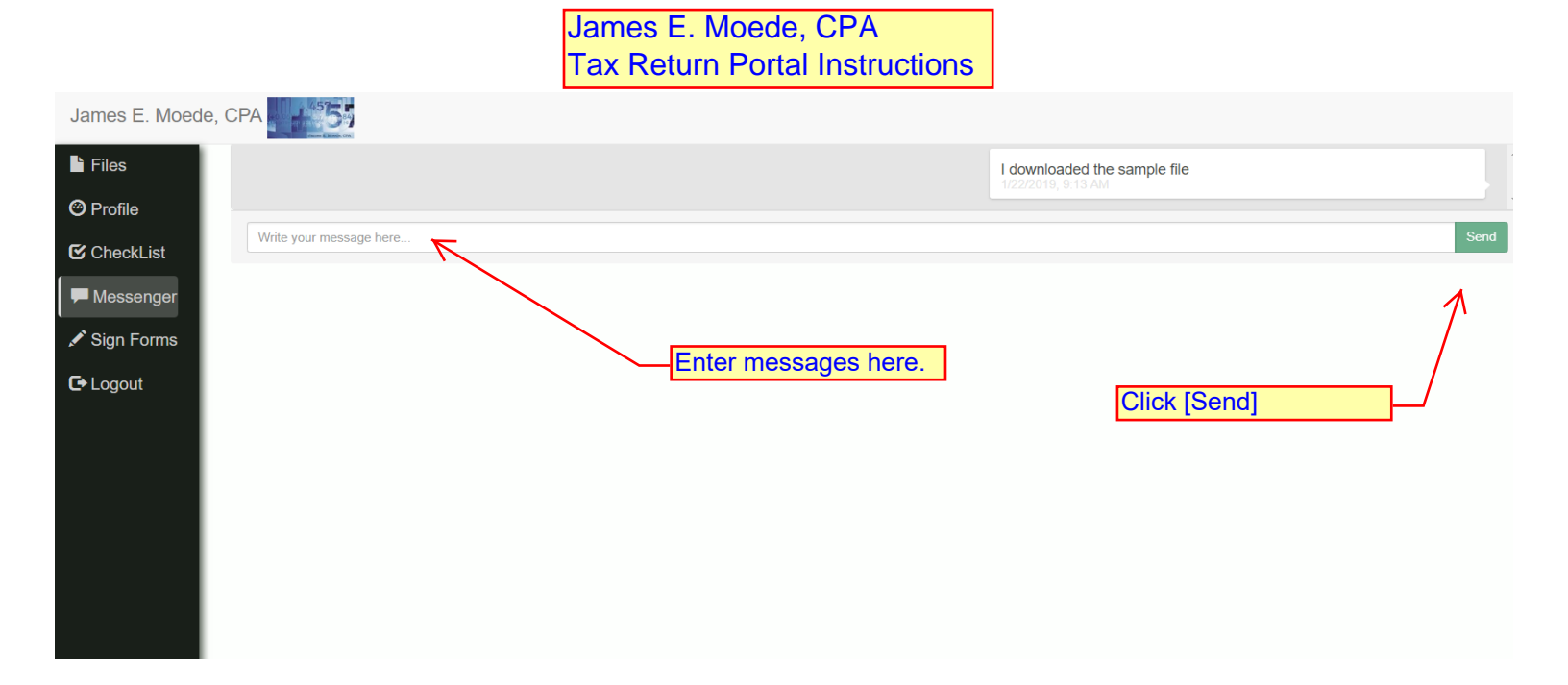

|                                                   | James E. Moede, CPA<br>Tax Return Portal Instructions                                                                                                    |  |  |  |  |
|---------------------------------------------------|----------------------------------------------------------------------------------------------------|--|--|--|--|
| James E. Moede,                                   | James E. Moede, CPA                                                                                                    |  |  |  |  |
| <ul><li>Files</li><li>Profile</li></ul>           | Documents Available to Sign                                                                                                    |  |  |  |  |
| <ul><li>✔ CheckList</li><li>✓ Messenger</li></ul> |                                                                                                    |  |  |  |  |
| <ul><li>✓ Sign Forms</li><li>C→ Logout</li></ul>  |                                                                                                    |  |  |  |  |
|                                                   |                                                                                                    |  |  |  |  |
|                                                   |                                                                                                    |  |  |  |  |
|                                                   | Coming Soon - When your return is done and ready<br>to electronically file, you will use this screen to<br>electronically sign your return. There will be<br>instructions. |  |  |  |  |
|                                                   |                                                                                                    |  |  |  |  |
|                                                   |                                                                                                    |  |  |  |  |

|                 |                    | James E. Moede, CPA             |                          |            |
|-----------------|--------------------|---------------------------------|--------------------------|------------|
|                 |                    | Tax Return Portal Instructions  |                          |            |
| James E. Moede, |                    |                                 |                          | $\uparrow$ |
| Files           | You are logged out | Indicates that you h logged out | nave                     |            |
| Orofile         |                    |                                 |                          |            |
| CheckList       |                    | Login                           |                          |            |
| Messenger       |                    | Username                        |                          |            |
| 🖍 Sign Forms    |                    |                                 |                          |            |
| C+ Logout       |                    | Password                        |                          |            |
|                 |                    | Forgot Password                 |                          |            |
|                 |                    |                                 |                          |            |
|                 |                    | Login                           |                          |            |
|                 |                    | Terms of Use                    | Privacy Policy           |            |
|                 |                    |                                 |                          |            |
|                 |                    |                                 |                          |            |
|                 |                    | C                               | Click [Logout] to finish |            |
|                 |                    | y<br>T                          | our session. NOTE:       |            |
|                 |                    | L                               | under your {Account}     |            |
|                 |                    |                                 | apper-left corner.       |            |
|                 |                    | -                               |                          |            |
|                 |                    |                                 |                          |            |
|                 |                    |                                 |                          |            |